## Pencarian Data Profil Perkumpulan

Untuk melakukan Pencarian Data Profil Perkumpulan dapat dilakukan dengan cara sebagai berikut:

- Masuk ke halaman Website AHU ke alamat https://ahu.go.id/
- Klik menu Pencarian/Unduh Data

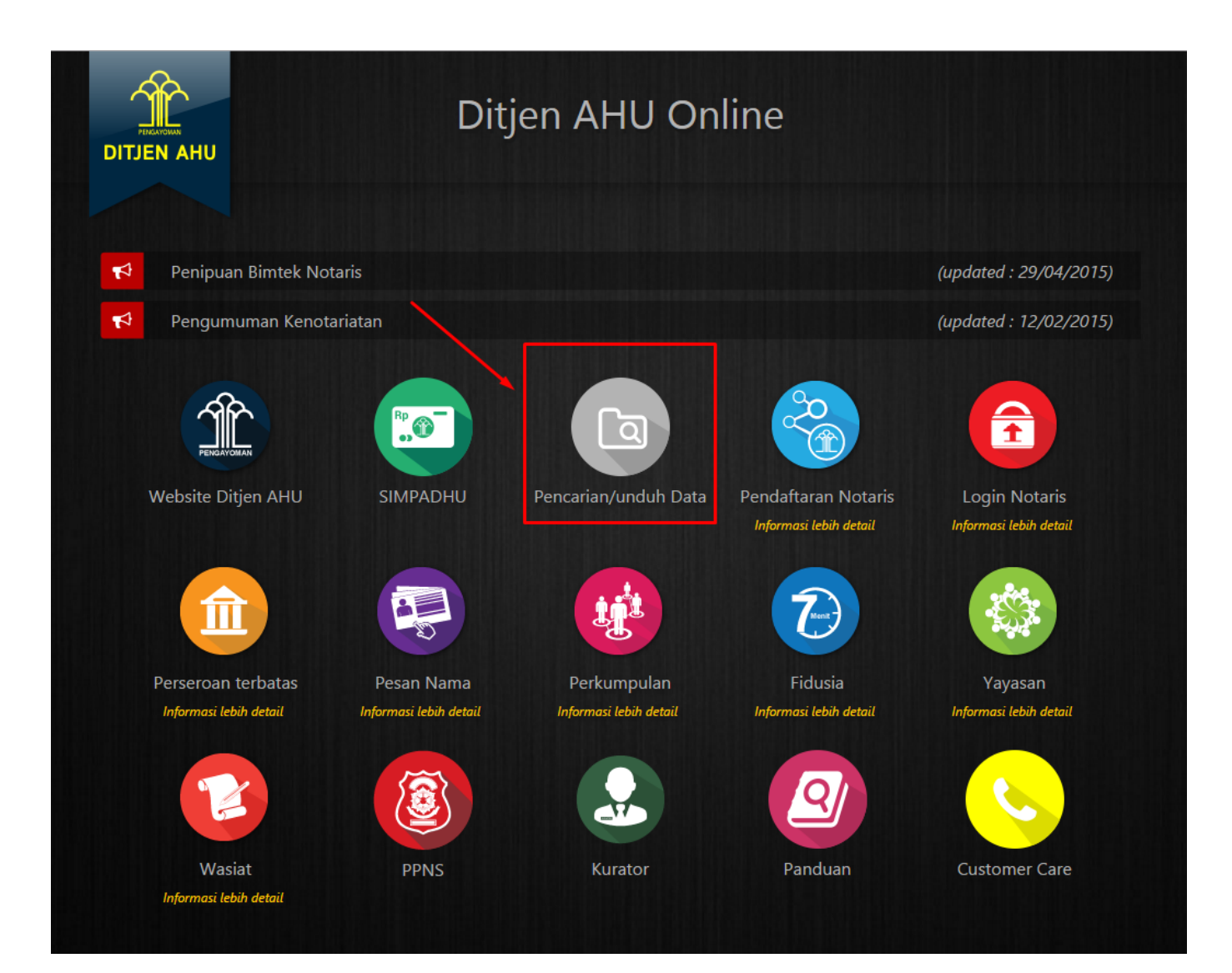

• Setelah itu akan tampil halaman Pencarian Profil Perkumpulan seperti pada gambar dibawah ini:

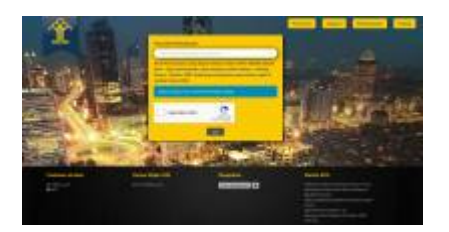

- Pada halaman Pencarian Profil Perkumpulan, masukkan nama Perkumpulan yang ingin dicari
- Lalu klik tombol Cari
- Setelah itu akan tampil halaman Hasil Pencarian seperti pada gambar dibawah ini:

Last update: 2019/05/27 07:39 pencarian\_perkumpulan http://panduan.ahu.go.id/doku.php?id=pencarian\_perkumpulan&rev=1558939147

| DITJEN AHU | peduli                                                                                                    | Perseroan Yayasan Perkumpulan Fidusia Protokol Notaris Wasiat Kurator PPNS                                                                                                    |
|------------|----------------------------------------------------------------------------------------------------|----------------------------------------------------------------------------------------------------|
| ł          | Hasil pencarian 1 - 20 dari 79 nama cari pro<br>Perkumpulan Peduli Olahraga<br>I. REOG RAYA NO. 11 KOTA BANDUNG<br>Domitili tidak lengkap<br>Proti Lengkap                                            | ofil perkumpulan di indonesia untuk "peduli"<br>Perkumpulan Gerakan Peduli Jasmerah<br>gedung perkantoran pulomas I cd. IV lantal 1 Nomor 2A<br>Domisili tidak lengkap<br>Profil Lengkap |
|            | Perkumpulan Indo Jalito <mark>Reduli</mark><br>IL BINTARO PERMAI NO. 16<br>Domisiil tiidak lengkap<br><mark>Profii Lengkap</mark>                                                                     | Perkumpulan Masyarakat <mark>Peduli</mark> Pendidikan<br>Perumahan Eramas 2000 Blok A 7 no.1<br>Domisili tidak kengkap<br>Profit Lengkap                                                 |
|            | Perkumpulan Peditii Anak Indonesia<br>Gedung Equity Tower Lantai 22 Unit 228, 22C, dan Unit 22C<br>Jalan Jenderal Sudirman Kavling 52-53<br>SCBD, Lot. 9<br>Domisiil tiidak lengkap<br>Profil Lengkap | Perkumpulan Keluarga <mark>Peduli</mark> Pendidikan<br>KOTA BANDUNG<br>Domisili tidak lengkap<br>Profil Lengkap                                                                          |
|            | Perkumpulan <mark>Peduli</mark> Rakyat Kalimantan<br>Domisii tidak lengkap<br><mark>Proli Lengkap</mark>                                                                                              | Perkumpulan Perkumpulan <mark>Peduli</mark> Rakyat Kalimantan<br>Domisili tidak lengkap<br><mark>Profil Lengkap</mark>                                                                   |
|            | Perkumpulan Perkumpulan Keluarga <mark>Peduli</mark> Pendidika<br>Domisili tidak lengkap<br><mark>Profil Lengkap</mark>                                                                               | Perkumpulan Perkumpulan <mark>Peduli</mark> Anak Terlantar<br>Domisili tidak lengkap<br><mark>Profil Lengkap</mark>                                                                      |

- Pada halaman Hasil Pencarian, klik tombol Profil Lengkap
  Setelah itu akan tampil pop-up Permohonan Profil Perkumpulan seperti pada tampilan dibawah ini:

- Masukkan Alamat Email, Nama Lengkap, Nomor Induk Kependudukan (NIK), Tanggal Lahir, Alamat Lengkap, Nomor HP, Tujuan Pemohon dan Nomor Voucher
- Submit Lalu klik tombol Submit
- Maka permohonan Profil Perkumpulan telah selesai dan tampil halaman Detail Transaksi Profil Perkumpulan

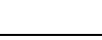

| PDF data lengkap persei | roan akan dikirimk | an ke alamat email in | i. |   |
|-------------------------|--------------------|-----------------------|----|---|
| Nama Lengkap            |                    |                       |    |   |
|                         |                    |                       |    |   |
| Nomor Induk Kepend      | udukan (NIK)       |                       |    |   |
|                         |                    |                       |    |   |
| Tanggal Lahir           |                    |                       |    |   |
|                         |                    |                       |    |   |
| Alamat Lengkap          |                    |                       |    |   |
|                         |                    |                       |    | / |
| Nomor HP                |                    |                       |    |   |
|                         |                    |                       |    |   |
| Tujuan Permohonan       |                    |                       |    |   |
|                         |                    |                       |    |   |
|                         |                    |                       |    | / |
|                         |                    |                       |    |   |
|                         |                    |                       |    |   |
|                         |                    |                       |    |   |

Last update: 2019/05/27 07:39 pencarian\_perkumpulan http://panduan.ahu.go.id/doku.php?id=pencarian\_perkumpulan&rev=1558939147

|            |                                               | P                                                                                 | erseroan  | Yayasan   | Perkumpulan   | Fidusia | Protokol Notaris | Wasiat | Kurator | PPNS |
|------------|-----------------------------------------------|-----------------------------------------------------------------------------------|-----------|-----------|---------------|---------|------------------|--------|---------|------|
| DITJEN AHU | Detail T                                      | ransaksi Pencarian Pro                                                            | ofil Peru | ıbahan Te | erakhir Perku | ımpulan |                  |        |         |      |
|            | Kembali ke halaman penc                       | arian.                                                                            |           |           |               |         |                  |        |         |      |
|            | Data pemesan                                  |                                                                                   |           |           |               |         |                  |        |         |      |
|            | Nama Pemesan<br>NIK<br>Nomor Telepon<br>Email | Hidayati Nuzula<br>472647647876746276<br>085778917220<br>hidayatinuzula@gmail.com |           |           |               |         |                  |        |         |      |
|            | Data Transaksi                                |                                                                                   |           |           |               |         |                  |        |         |      |
|            | Nama Perkumpulan                              | TESTING KILAT SANGAT                                                              |           |           |               |         |                  |        |         |      |
|            | Download Link                                 | Download                                                                          |           |           |               |         |                  |        |         |      |
|            |                                               |                                                                                   |           |           |               |         |                  |        |         |      |
|            |                                               |                                                                                   |           |           |               |         |                  |        |         |      |
|            |                                               |                                                                                   |           |           |               |         |                  |        |         |      |
|            |                                               |                                                                                   |           |           |               |         |                  |        |         |      |

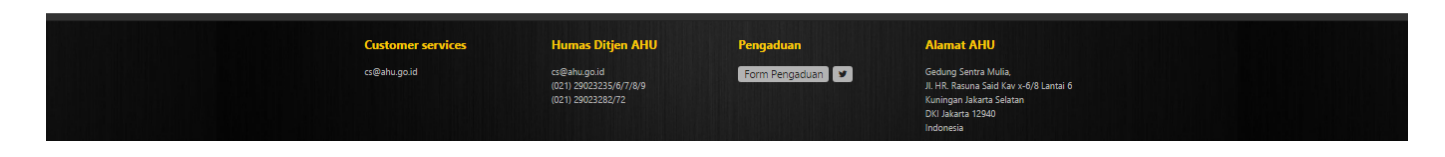

Klik tombol Download website Ditjen AHU

Download

untuk mengunduh file PDF Profil Perkumpulan pada halaman

• Selain pada halaman website Ditjen AHU, link download profile juga akan masuk ke email pemohon seperti pada gambar dibawah ini:

| Google                                   | - <u> </u>                                                                                                    |                               |
|------------------------------------------|----------------------------------------------------------------------------------------------------|-------------------------------|
| Gmail -                                  | Click here to enable desktop notifications for Gmail. Learn more Hide                                                                                                    | 1 of 1,071 < > 🖃 - 🗘 -        |
| COMPOSE                                  | Pembelian Data Transaksi Terakhir Perkumpulan 🔤 🛛 🖈                                                                                                    | ÷ Ø                           |
| Inbox (576)<br>Starred<br>Sent Mail      | Direktorat Jenderal AHU <cs@ahu.go.id> 3:07 PM (4 minuter to me 👻</cs@ahu.go.id>                                                                                                    | s ago) 📩 🔸 🔻                  |
| D <b>rafts (17)</b><br>More <del>▼</del> | Indonesian - > English - Translate message     Turn       Jakarta 10 Apr 2017     Turn                                                                                                | n off for: Indonesian ×       |
| \$-10.0 ·                                | Kepada Bapak / Ibu.<br>Saudara HIDAYATI NUZULA                                                                                                    |                               |
|                                          | Transaksi pembelian data transaksi terakhir perkump <u>ulan dari</u> Perkumpulan telah berhasil dilakukan .<br>Untuk mendownload data silakan kiik link dibawat <mark>Download</mark> |                               |
|                                          | NB : Link Download Hanya berlaku selama 7 hari setelah transaksi.<br>Direktorat Jenderal Administrasi Hukum Umum                                                                      |                               |
|                                          | Kementerian Hukum dan HAM                                                                                                    |                               |
| No recent chats<br>Start a new one       | Click here to Reply or Forward                                                                                                    |                               |
|                                          | 6.9 GB (45%) of 15 GB used Terms - Privacy Last acc                                                                                                    | count activity: 0 minutes ago |

• Klik tombol Downloadu Download ntuk mengunduh file PDF Profil Perkumpulan pada email pemohon

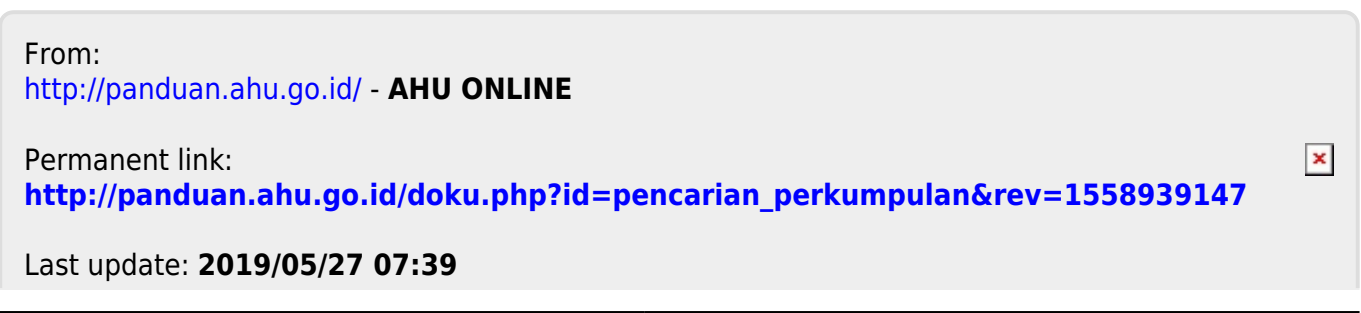

AHU ONLINE - http://panduan.ahu.go.id/